## Directions to Update Your Contact Information for Skylert

- 1. Go to the **Parents** page on the HASD website:
- 2. Once on the Parents page, click on **<u>Skyward Family & Student Access</u>**:
- 3. Click **'Link to Family Access'** and enter your *Username* and *Password* <u>If you do</u> <u>not remember your username and/or password, contact the secretary</u> <u>of the school that your child currently attends</u>

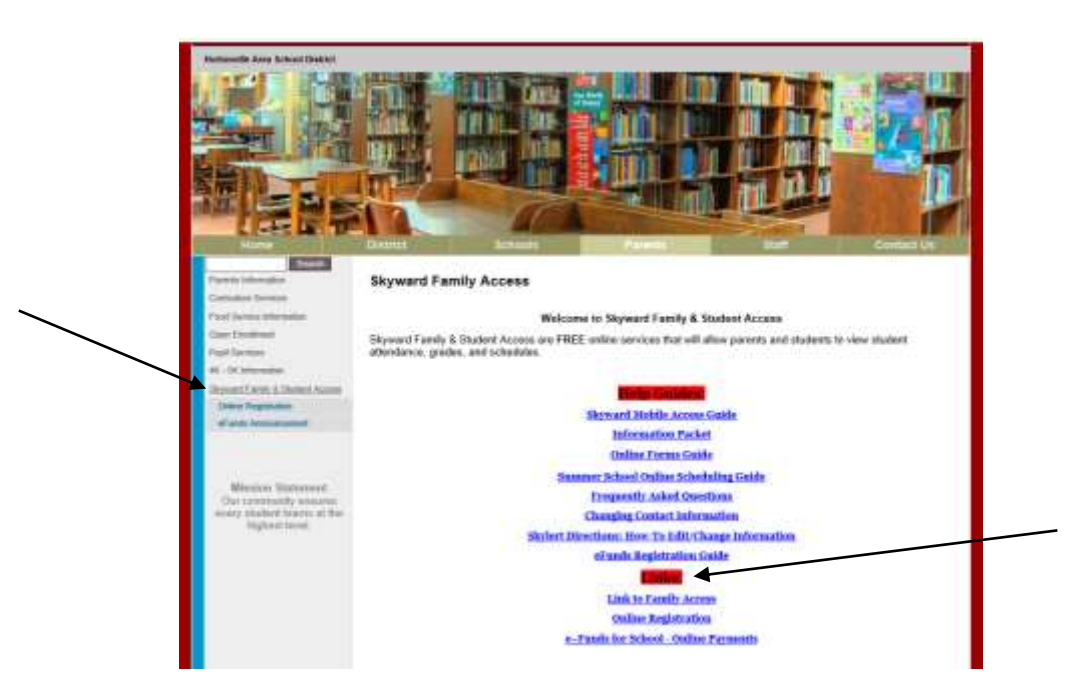

4. Once you have logged in, click on the **Skylert** link located on the left-hand side of your screen.

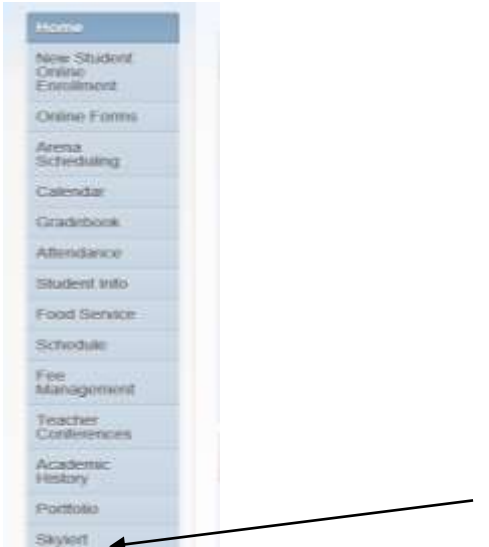

5. You can now modify your phone numbers, email addresses and what messages you want to be sent to you.

| ome                                                                                                    | Skylorf enables you to receive suffications concerning your child(ren). You have control over which suffications to receive and how you would fix to receive them. |                  |                            |                                                                                                    |                    |                                          |        |
|----------------------------------------------------------------------------------------------------|----------------------------------------------------------------------------------------------------|------------------|----------------------------|----------------------------------------------------------------------------------------------------|--------------------|------------------------------------------|--------|
| ew Student                                                                                                    |                                                                                                    |                  |                            |                                                                                                    |                    |                                          |        |
| Ennsiment                                                                                                    | Mr. Streamed Contact Info                                                                                                    |                  |                            |                                                                                                    |                    |                                          |        |
| nine Corre                                                                                                    | Contact info                                                                                                    |                  | Emergency                  | Attendance                                                                                                    | General            | Food Service                             | Survey |
| CONSCRETERING ST                                                                                                    | *Pitzary Phone                                                                                                    |                  | a fame i                   |                                                                                                    |                    |                                          | oco/is |
| cheduing                                                                                                    | Fam                                                                                                    |                  | 81                         | 91                                                                                                    | 8                  | 2                                        | 8      |
| and a second                                                                                                    | Cell V Phone                                                                                                    |                  |                            |                                                                                                    |                    |                                          |        |
| and a second                                                                                                    | Fam                                                                                                    |                  | 12                         | 0                                                                                                    | i0                 |                                          | 0      |
| radebook                                                                                                    | Work V Phone                                                                                                    |                  |                            |                                                                                                    |                    |                                          |        |
| fendance                                                                                                    | Fam                                                                                                    |                  | 92                         |                                                                                                    |                    |                                          |        |
| autional lines                                                                                                    | Home Emoil                                                                                                    |                  |                            |                                                                                                    |                    |                                          |        |
| and Danish                                                                                                    | Fam                                                                                                    |                  | 81                         | - 98                                                                                                    | 81                 | 88                                       | 12     |
| Not Desite                                                                                                    | Secondary Quardiant are not                                                                                                    | attend to update | the Primary Phone suspents |                                                                                                    |                    |                                          |        |
| cheduer                                                                                                    | Additional Conduct July for Ex-                                                                                                    | mile UNITS       |                            |                                                                                                    |                    |                                          |        |
| ee .                                                                                                    | Phone Numbers                                                                                                    | mink to set      | Emelpency                  | Attendance                                                                                                    | General            | Food Service                             | Sorvey |
| and a more state                                                                                                    | Additional Phone 1                                                                                                    | 1                | 8                          | 0                                                                                                    |                    |                                          | D      |
| action                                                                                                    | Additional Phone 2                                                                                                    |                  |                            | 10                                                                                                    |                    |                                          | O I    |
| and the second second s | Additional Phone 1                                                                                                    |                  | 2                          |                                                                                                    | 0                  | 0                                        |        |
| udenic<br>istory                                                                                                    | Additional Phone 4                                                                                                    |                  | 2                          | 17                                                                                                    | ā                  |                                          | 0      |
| and the second second                                                                                                    | Adddunul Phone S                                                                                                    |                  | 2                          | 0                                                                                                    | 0                  | 0                                        | 11     |
| HINING .                                                                                                    | Additional Phone It                                                                                                    |                  | 2                          |                                                                                                    |                    |                                          | 11     |
| A CONTRACTOR OF THE OWNER OF THE OWNER OWNER OF THE OWNER OF THE OWNER OWNER OF THE OWNER OWNER OF THE OWNER OWNER OWNER OWNER OWNER OWNER OWNER OWNER OWNER OWNER OWNER OWNER OWNER OWNER OWNER OWNER OWNER OWNER OWNER OWNER OWNER OWNER OWNER OWNER OWNER OWNER                                                                                                    | Additional Phone 7                                                                                                    |                  |                            |                                                                                                    |                    |                                          | 10     |
| cath into                                                                                                    | Additional Phone 2                                                                                                    |                  |                            | 11                                                                                                    | 0                  | in .                                     | 11     |
| ogan këshary                                                                                                    | Additional Phone II                                                                                                    |                  |                            | 11                                                                                                    | -                  | 0                                        | in the |
|                                                                                                    | Emul Addresses                                                                                                    |                  | Emergency                  | Attendance                                                                                                    | General            | Food Service                             | Sarvey |
|                                                                                                    | Automotel Creat 1                                                                                                    |                  | 8                          |                                                                                                    |                    |                                          |        |
|                                                                                                    | Additional Ernal 2:                                                                                                    |                  | 8                          | 0                                                                                                    |                    |                                          | 0      |
|                                                                                                    | Additional (mail 3                                                                                                    |                  | 2                          | 12                                                                                                    |                    |                                          |        |
|                                                                                                    | Additional Email 4                                                                                                    |                  | 2                          |                                                                                                    | 0                  | 0                                        | 0      |
|                                                                                                    | Additional Email 1                                                                                                    |                  | 3                          | 17                                                                                                    | 0                  | 0                                        | 0      |
|                                                                                                    | Additional Estual &                                                                                                    |                  | 2                          |                                                                                                    | 0                  | 0                                        | 11     |
|                                                                                                    | Automat Eleval 7                                                                                                    |                  |                            | 17                                                                                                    | -                  |                                          | 11     |
|                                                                                                    | Text Message Numbers                                                                                                    |                  | Emergency                  | Attendance                                                                                                    | General            | Food Service                             |        |
|                                                                                                    | Manufacture and the second                                                                                                    |                  |                            | CONTRACTOR OF A DESCRIPTION OF A DESCRIPTION OF A DESCRIP | Contraction of the | 11/11/10/00/00/00/00/00/00/00/00/00/00/0 |        |

6. Click **Save**, and you're finished!